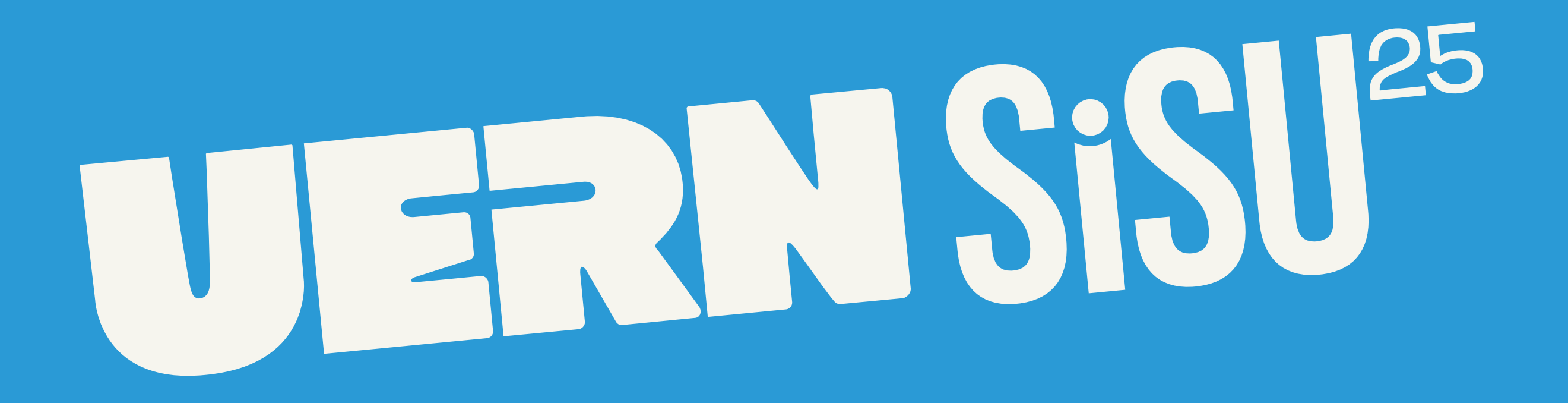

Se você pode sonhar, você pode realizar!

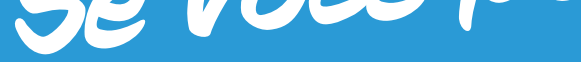

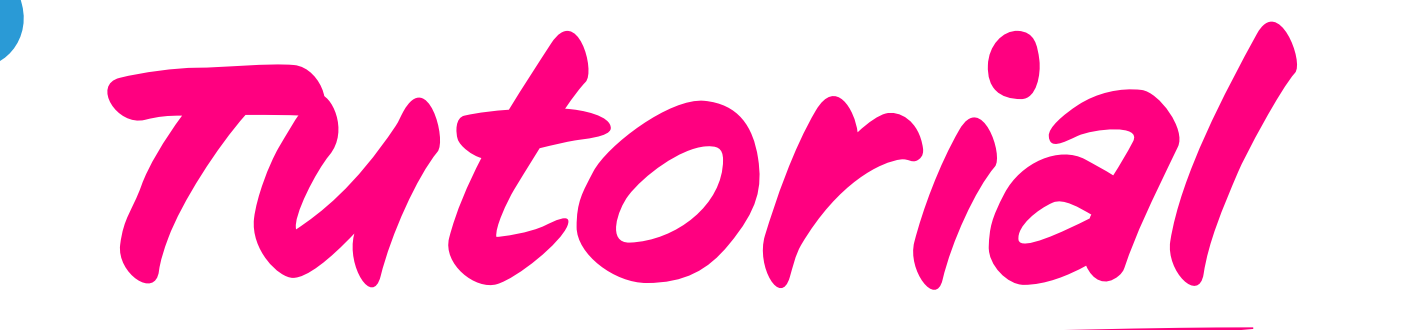

# Cadastro Institucional

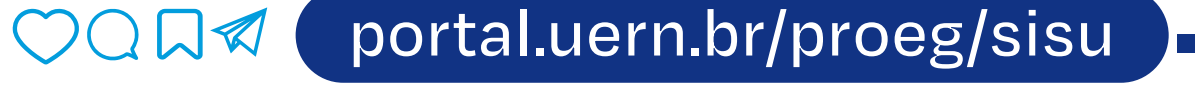

Parabéns! Você foi convocado(a) para ocupar vaga no Processo Seletivo de Vagas Iniciais (Psvi) Sisu/Uern 2025.

> Neste tutorial, vamos te ensinar os próximos passos para garantir sua vaga na Uern!

Passo 1: acesso ao sistema

Para acessá-lo, você deverá clicar no seguinte link:

https://documentacao.sisu.uern.br/

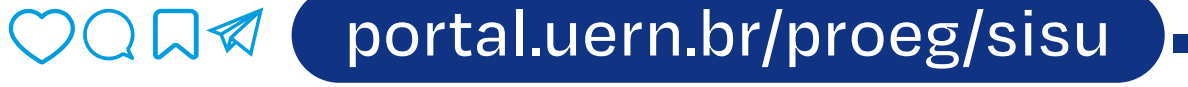

01: Bora começar!

# Ao entrar no site, aparecerá seguinte tela:

### ENTREGA DE DOCUMENTAÇÃO SISU - 2025

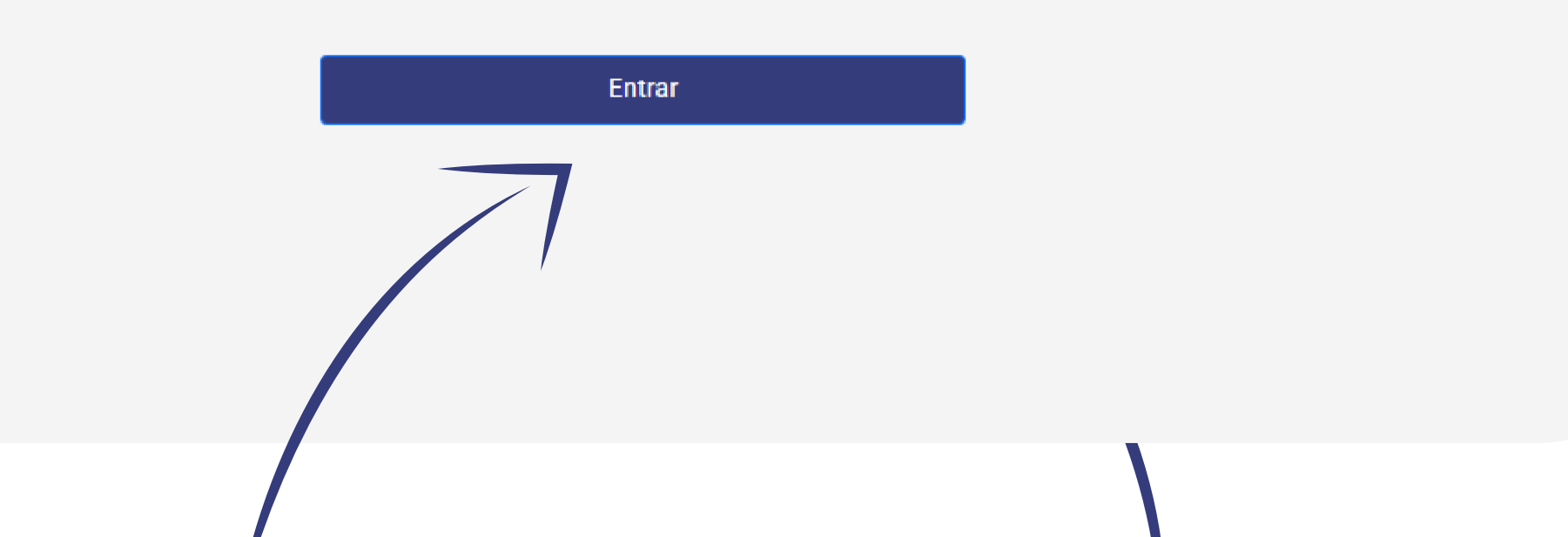

| clique aqui!                                                       | e você ira para |
|--------------------------------------------------------------------|-----------------|
| Logir                                                              | n ENEM          |
| Email ou CPF usado na inscrição do ENEN<br>Digite seu email ou CPF | Λ               |
| <b>Número da inscrição do ENEM</b><br>Digite o número da inscrição |                 |
|                                                                    |                 |

Processo Seletivo de Vagas Iniciais • PSVI

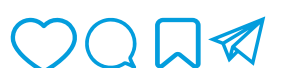

portal.uern.br/proeg/sisu

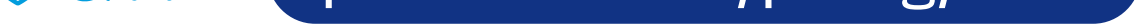

No primeiro campo, você poderá digitar uma das seguintes opções:

- O e-mail que você cadastrou no momento do cadastro no Sisu/Mec; OU
- O seu CPF (lembre-se de colocar os 11 dígitos sem ponto e sem hífen).

Já no segundo campo, você deverá inserir o seu número de **inscrição no Enem 2024**.

# Por fim, você deve clicar no botão "Entrar".

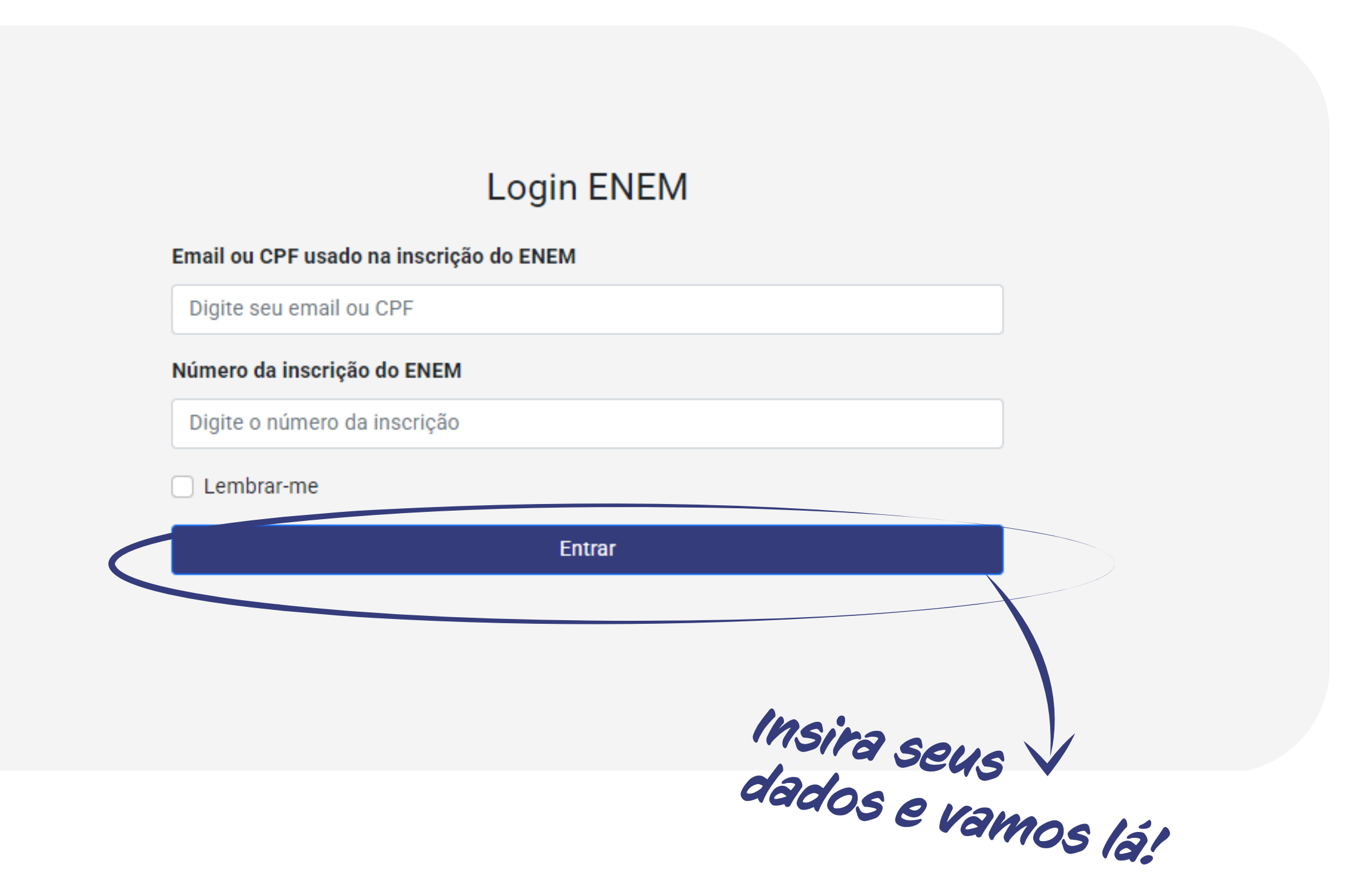

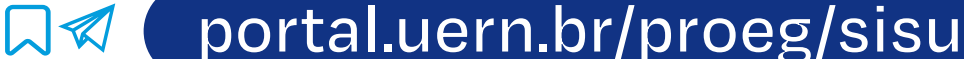

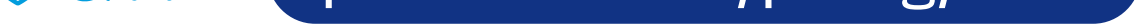

## 02: Hora de selecionar os documentos

Após a realização do login, aparecerá a tela para o envio dos documentos que varia um pouco dependendo da categoria para a qual você foi convocado(a).

Caso você tenha se inscrito nas categorias EEP (Egresso de Escola Pública), Preto, Pardo e Indígena (PPI) ou Pessoa com Deficiência (PcD), você pode ter sido convocado(a) na categoria na qual se inscreveu (cota) ou na categoria Não Cotista (NC), caso sua pontuação no Enem tenha sido suficiente para ocupar vaga nesta categoria. Por isso é importante destacar que a tela que aparecerá para você é aquela relativa à categoria para a qual você foi convocado(a), não necessariamente a categoria na qual você se inscreveu.

# **N** S S S S S

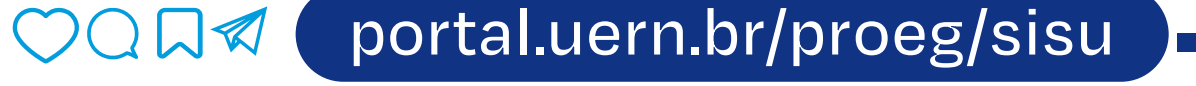

se ligue nos asteriscos vermelhos

Agora vamos apresentar as telas de envio de documentação de cada categoria. Basta que você observe aquela na qual você foi convocado(a).

Em cada tela, os campos para os documentos que forem obrigatórios para sua categoria aparecerão com um asterisco vermelho ao final e os que forem opcionais não terão o asterisco.

O sistema não permitirá o envio da documentação caso você tenha esquecido de colocar algum dos documentos obrigatórios. É importante observar que o campo "Carteira de Reservista ou Certificado de Alistamento Militar" aparecerá apenas para os candidatos inscritos no Sisu/Mec como sendo do sexo masculino, sendo um campo obrigatório para esses candidatos.

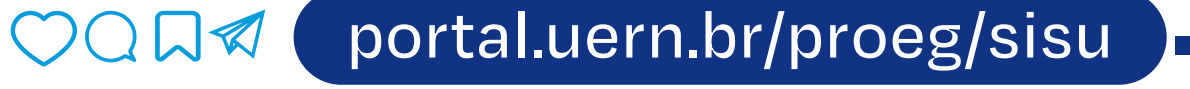

No topo da tela de envio de documentos, constarão as suas informações pessoais que você cadastrou no momento da inscrição do Sisu/Mec. Elas não podem ser alteradas neste momento.

Logo abaixo, encontram-se os campos nos quais devem ser inseridos os documentos de acordo com a categoria para a qual você foi convocado(a).

Histórico Escolar do Ensino Médio ou de curso equivalente \*

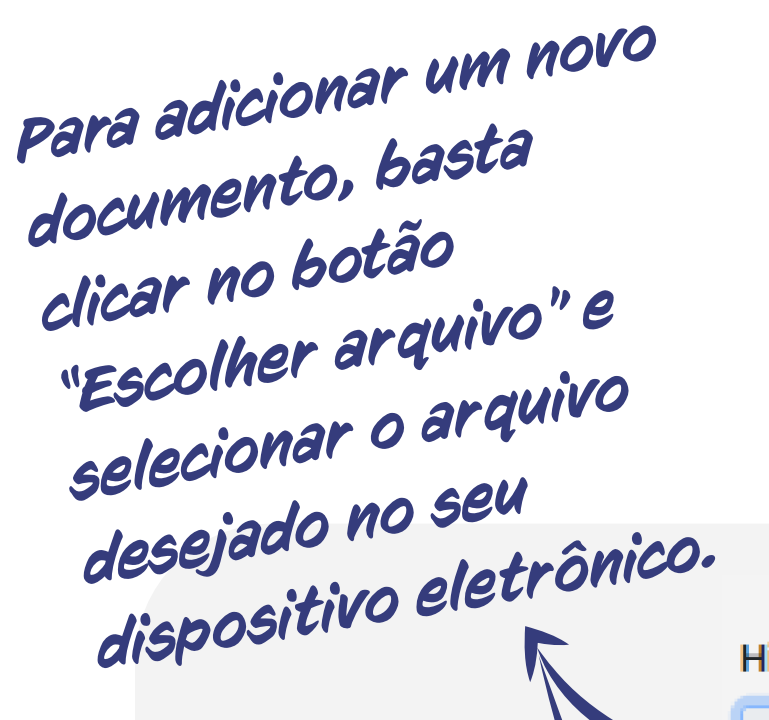

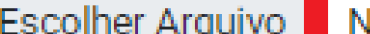

Escolher Arquivo Nenhum arquivo escolhido

| Tamanho máximo: 1 MB<br>Histórico Escolar do | Ensino Médio ou de curso equivalente * | _ |
|----------------------------------------------|----------------------------------------|---|
| Escolher Arquivo                             | Histórico Escolar do Ensino Médio.pdf  |   |
| Tamanho máximo: 1 MB                         | 3                                      |   |

Lembre-se que todos os documentos precisam estar em formato **.pdf** e que cada documento deve ser enviado no seu campo correspondente.

Caso o documento enviado tenha frente e verso, ambos devem constar em um arquivo .pdf único.

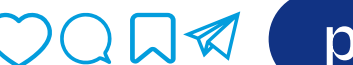

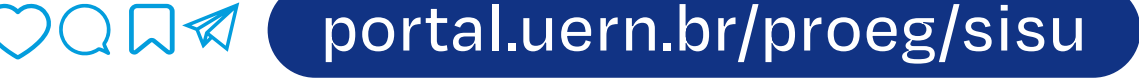

# Ao final da seleção de todos os documentos, clique no botão "**Enviar documentos**".

#### Envio de Documentos

| Histórico Escolar do                                                             | Ensino Médio ou de curso equivalente *                                               | Diploma ou Certifica                  | do de Conclusão do Ensino Médio *                             |  |
|----------------------------------------------------------------------------------|--------------------------------------------------------------------------------------|---------------------------------------|---------------------------------------------------------------|--|
| Escolher Arquivo                                                                 | Histórico Escolar do Ensino Médio.pdf                                                | Escolher Arquivo                      | Diploma ou Certificado de Conclusão.pdf                       |  |
| Tamanho máximo: 1 M                                                              | В                                                                                    | Tamanho máximo: 1 M                   | B                                                             |  |
| Certidão de Quitação Eleitoral ou documento que comprove dispensa de envio desta |                                                                                      | Certidão de Nascimento ou Casamento * |                                                               |  |
| certidão (apenas pa<br>1.1.3 do Edital nº 01                                     | ra os candidatos que se enquadram nas alineas "a" a "e" do item<br>/2025 - Proeg). * | Escolher Arquivo                      | Certidão de Nascimento.pdf                                    |  |
| Escolher Arquivo                                                                 | Certidão de Quitação Eleitoral.pdf                                                   | Tamanho máximo: 1 M                   | В                                                             |  |
| Tamanho máximo: 1 M                                                              | В                                                                                    |                                       |                                                               |  |
| Carteira de Reservis                                                             | ta ou Certificado de Alistamento Militar (Apenas para candidatos                     | Cadastro de Pessoa                    | Física – CPF *                                                |  |
| do sexo masculino)                                                               | *                                                                                    | Escolher Arquivo                      | Cadastro de Pessoa Física – CPF.pdf                           |  |
| Escolher Arquivo                                                                 | Carteira de Reservista.pdf                                                           | Tamanho máximo: 1 Mi                  | В                                                             |  |
| Tamanho máximo: 1 M                                                              | В                                                                                    |                                       |                                                               |  |
| Documento oficial d                                                              | e identificação *                                                                    | Carteira de Identida                  | de de Estrangeiro - CIE (Apenas para candidatos estrangeiros) |  |
| Escolher Arquivo                                                                 | Documento oficial de identificação.pdf                                               | Escolher Arquivo                      | Carteira de Identidade de Estrangeiro.pdf                     |  |
| Tamanho máximo: 1 M                                                              | В                                                                                    | Tamanho máximo: 1 Mi                  | В                                                             |  |
| Declaração de Perfil<br>Edital nº 01/2025 - F                                    | Social e Autenticidade dos Documentos Enviados (Anexo V do<br>Proeg) *               |                                       |                                                               |  |
| Escolher Arquivo                                                                 | Declaração de Perfil Social.pdf                                                      |                                       |                                                               |  |
| Tamanho máximo: 1 M                                                              | B                                                                                    |                                       |                                                               |  |
|                                                                                  |                                                                                      |                                       |                                                               |  |

Enviar Documentos

inseriu tudo? Inseriu tudo? basta clicar em Então, basta clicar em "Enviar documentos" e aparecerá uma tela como essa: Dados do Candidato Sair DATA DE NASCIMENTO: CPF: E-MAIL CAMPUS: Campus Universitário Central CURSO: CIÊNCIAS CONTÁBEIS HABILITAÇÃO: Bacharelado TURNO: Matutino CATEGORIA: PcD - Pessoa com Deficiência Todos os documentos foram enviados e você receberá confirmação de conferência no seu e-mail cadastrado. Você também receberá, em seu e-mail cadastrado no momento da inscrição do Sisu/Mec, uma confirmação de recebimento da sua documentação, mas fique atento(a), pois ela ainda será conferida por um(a) servidor(a) do seu curso e pode ser necessário reenviar algum documento. Processo Seletivo de Vagas Iniciais • PSVI portal.uern.br/proeg/sisu  $\square \square$ 

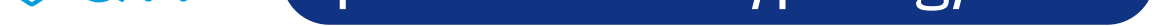

## Tela para a categoria "Não Cotista"

#### Envio de Documentos

|                                                                                                    | Ensite means ou de curso equivalente                                                                                                  | Dipiona ou Certifica                    |                                                               |
|----------------------------------------------------------------------------------------------------|----------------------------------------------------------------------------------------------------|-----------------------------------------|---------------------------------------------------------------|
| Escolher Arquivo                                                                                                    | Nenhum arquivo escolhido                                                                                                    | Escolher Arquivo                        | Nenhum arquivo escolhido                                      |
| Tamanho máximo: 1 N                                                                                                    | В                                                                                                    | Tamanho máximo: 1 M                     | В                                                             |
| Certidão de Quitaçã                                                                                                    | o Eleitoral ou documento que comprove dispensa de envio desta                                                                         | Certidão de Nascim                      | ento ou Casamento *                                           |
| ertidão (apenas para os candidatos que se enquadram nas alíneas "a" a "e" do item<br>1.1.3 do Edital nº 01/2025 - Proeg). * |                                                                                                    | Escolher Arquivo                        | Nenhum arquivo escolhido                                      |
| Escolher Arquivo                                                                                                    | Nenhum arquivo escolhido                                                                                                    | Tamanho máximo: 1 MB                    |                                                               |
| Tamanho máximo: 1 N                                                                                                    | В                                                                                                    |                                         |                                                               |
| Carteira de Reservi                                                                                                    | sta ou Certificado de Alistamento Militar (Apenas para candidatos                                                                     | Cadastro de Pessoa                      | Física - CPF *                                                |
| do sexo masculino)                                                                                                    | *                                                                                                    | Escolher Arquivo                        | Nenhum arquivo escolhido                                      |
| Escolher Arquivo                                                                                                    | Nenhum arquivo escolhido                                                                                                    | Tamanho máximo: 1 MB                    |                                                               |
| Tamanho máximo: 1 N                                                                                                    | В                                                                                                    |                                         |                                                               |
| Documento oficial d                                                                                                    | le identificação *                                                                                                    | Carteira de Identida                    | de de Estrangeiro - CIE (Apenas para candidatos estrangeiros) |
|                                                                                                    |                                                                                                    |                                         | Nanhum arquiva accolhida                                      |
| Escolher Arquivo                                                                                                    | Nenhum arquivo escolhido                                                                                                    | Escolher Arquivo                        | Nennum arquivo escolnido                                      |
| Escolher Arquivo<br>Tamanho máximo: 1 M                                                                                     | Nenhum arquivo escolhido<br>B                                                                                                    | Escolher Arquivo<br>Tamanho máximo: 1 M | B                                                             |
| Escolher Arquivo<br>Tamanho máximo: 1 M<br>Declaração de Perfi<br>Edital nº 01/2025 -                                       | Nenhum arquivo escolhido<br>B<br>I Social e Autenticidade dos Documentos Enviados (Anexo V do<br>Proeg) *                             | Escolher Arquivo<br>Tamanho máximo: 1 M | B                                                             |
| Escolher Arquivo<br>Tamanho máximo: 1 M<br>Declaração de Perfi<br>Edital nº 01/2025 -<br>Escolher Arquivo                   | Nenhum arquivo escolhido<br>B<br>I Social e Autenticidade dos Documentos Enviados (Anexo V do<br>Proeg) *<br>Nenhum arquivo escolhido | Escolher Arquivo<br>Tamanho máximo: 1 M | B                                                             |

Clique aqui para maiores detalhes sobre a documentação dos(as) candidatos(as) da categoria NC.

### Tela para a categoria "EEP" (egressos de escolas públicas)

| Env                                                      | invio de Documentos                                                                                                    |  |
|----------------------------------------------------------|----------------------------------------------------------------------------------------------------|--|
| Histórico Escolar do Ensino Fundamental (1º ao 9º ano) * | Histórico Escolar do Ensino Médio ou de curso equivalente *                                                                  |  |
| Escolher Arquivo Nenhum arquivo escolhido                | Escolher Arquivo Nenhum arquivo escolhido                                                                                    |  |
| Tamān <del>ho má</del> ximo: 1 MB                        | Tamanho máximo: 1 MB                                                                                                    |  |
| Diploma ou Certificado de Conclusão do Ensino Médio *    | Certidão de Quitação Eleitoral ou documento que comprove dispensa de envio desta                                             |  |
| Escolher Arquivo Nenhum arquivo escolhido                | certidão (apenas para os candidatos que se enquadram nas alíneas "a" a "e" do iter<br>1.1.3 do Edital nº 01/2025 - Proeg). * |  |
| Tamanho máximo: 1 MB                                     | Escolher Arquivo Nenhum arquivo escolhido                                                                                    |  |
|                                                          | Tamanho máximo: 1 MB                                                                                                    |  |
| Certidão de Nascimento ou Casamento *                    | Cadastro de Pessoa Física – CPF *                                                                                            |  |
| Escolher Arquivo Nenhum arquivo escolhido                | Escolher Arquivo Nenhum arquivo escolhido                                                                                    |  |
| Tamanho máximo: 1 MB                                     | Tamanho máximo: 1 MB                                                                                                    |  |
| Documento oficial de identificação *                     | Declaração de Perfil Social e Autenticidade dos Documentos Enviados (Anexo V do                                              |  |
| Escolher Arquivo Nenhum arquivo escolhido                | Edital nº 01/2025 - Proeg) *                                                                                                 |  |
| Tamanho máximo: 1 MB                                     | Escolher Arquivo Nenhum arquivo escolhido                                                                                    |  |
|                                                          | Tamanho máximo: 1 MB                                                                                                    |  |

Enviar Documentos

Clique aqui para maiores detalhes sobre a documentação dos(as) candidatos(as) da categoria EEP.

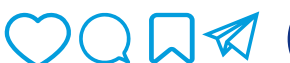

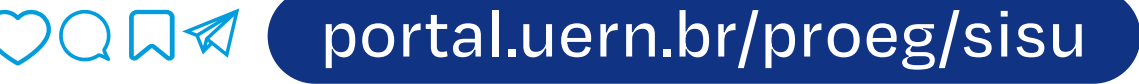

### Tela para a categoria "PPI" (pretos, pardos ou indígenas)

#### Envio de Documentos

| IStorico Escolar do                                                                                                    | Ensino medio ou de curso equivalente *                                                       | Diploma ou Certifica  | do de Conclusao do Ensino Medio *                          |
|----------------------------------------------------------------------------------------------------|----------------------------------------------------------------------------------------------|-----------------------|------------------------------------------------------------|
| Escolher Arquivo                                                                                                    | Nenhum arquivo escolhido                                                                     | Escolher Arquivo      | Nenhum arquivo escolhido                                   |
| amanho máximo: 1 MI                                                                                                    | 3                                                                                            | Tamanho máximo: 1 M   | B                                                          |
| ertidão de Quitação                                                                                                    | Eleitoral ou documento que comprove dispensa de envio desta                                  | Certidão de Nascimo   | ento ou Casamento *                                        |
| certidão (apenas para os candidatos que se enquadram nas alíneas "a" a "e" do item<br>1.1.3 do Edital nº 01/2025 - Proeg). * |                                                                                              | Escolher Arquivo      | Nenhum arquivo escolhido                                   |
| Escolher Arquivo                                                                                                    | Nenhum arquivo escolhido                                                                     | Tamanho máximo: 1 M   | В                                                          |
| amanho máximo: 1 MI                                                                                                    | 3                                                                                            |                       |                                                            |
| adastro de Pessoa                                                                                                    | Física – CPF *                                                                               | Documento oficial d   | e identificação *                                          |
| Escolher Arquivo                                                                                                    | Nenhum arquivo escolhido                                                                     | Escolher Arquivo      | Nenhum arquivo escolhido                                   |
| amanho máximo: 1 MI                                                                                                    | 3                                                                                            | Tamanho máximo: 1 M   | В                                                          |
| arteira de Identidad                                                                                                    | le de Estrangeiro - CIE (Apenas para candidatos estrangeiros)                                | Declaração de Perfil  | Social e Autenticidade dos Documentos Enviados (Anexo V do |
| Escolher Arquivo                                                                                                    | Nenhum arquivo escolhido                                                                     | Edital nº 01/2025 - F | Proeg) *                                                   |
| amanho máximo: 1 MI                                                                                                    | 3                                                                                            | Escolher Arquivo      | Nenhum arquivo escolhido                                   |
|                                                                                                    |                                                                                              | Tamanho máximo: 1 M   | В                                                          |
| eclaração de Etnia                                                                                                    | e Vínculo Com Comunidade Indígena (Anexo VI do Edital nº<br>penas para candidatos indígenas) |                       |                                                            |
| 1/2025 - Proeg) (A                                                                                                    |                                                                                              |                       |                                                            |
| Escolher Arquivo                                                                                                    | Nenhum arquivo escolhido                                                                     |                       |                                                            |

Clique aqui para maiores detalhes sobre a documentação dos(as) candidatos(as) da categoria PPI.

atenção!

Lembre que, para você, candidato(a)
PPI, é necessário, além de enviar a documentação por meio deste sistema, comparecer presencialmente, no dia, local e horário indicados no Cronograma da sua convocação, portando documento oficial de identificação com foto, para a Banca do
Procedimento de Heteroidentificação. Para verificar o cronograma da sua chamada, acesse o portal do Psvi Sisu/Uern 2025, no endereço eletrônico:

portal.uern.br/proeg/sisu/psvi-sisu-uern-2025/

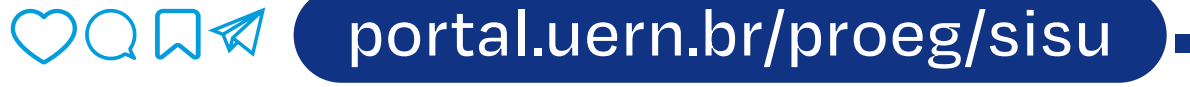

### Tela para a categoria "PCD" (pessoas com deficiência)

#### Envio de Documentos

| Histórico Escolar do                          | Ensino Médio ou de curso equivalente *                                 | Diploma ou Certifica | ido de Conclusão do Ensino Médio *                            |
|-----------------------------------------------|------------------------------------------------------------------------|----------------------|---------------------------------------------------------------|
| Escolher Arquivo                              | Nenhum arquivo escolhido                                               | Escolher Arquivo     | Nenhum arquivo escolhido                                      |
| Tamanho máximo: 1 Mi                          | 8                                                                      | Tamanho máximo: 1 M  | В                                                             |
| Certidão de Quitação                          | o Eleitoral ou documento que comprove dispensa de envio desta          | Certidão de Nascimo  | ento ou Casamento *                                           |
| 1.1.3 do Edital nº 01                         | /2025 - Proeg). *                                                      | Escolher Arquivo     | Nenhum arquivo escolhido                                      |
| Escolher Arquivo                              | Nenhum arquivo escolhido                                               | Tamanho máximo: 1 MB |                                                               |
| Tamanho máximo: 1 Mi                          | 8                                                                      |                      |                                                               |
| Carteira de Reservis                          | ta ou Certificado de Alistamento Militar (Apenas para candidatos       | Cadastro de Pessoa   | Física – CPF *                                                |
| do sexo masculino)                            | *                                                                      | Escolher Arquivo     | Nenhum arquivo escolhido                                      |
| Escolher Arquivo                              | Nenhum arquivo escolhido                                               | Tamanho máximo: 1 M  | B                                                             |
| Tamanho máximo: 1 MI                          | 8                                                                      |                      |                                                               |
| Documento oficial d                           | e identificação *                                                      | Carteira de Identida | de de Estrangeiro - CIE (Apenas para candidatos estrangeiros) |
| Escolher Arquivo                              | Nenhum arquivo escolhido                                               | Escolher Arquivo     | Nenhum arquivo escolhido                                      |
| Tamanho máximo: 1 Mi                          | B                                                                      | Tamanho máximo: 1 M  | В                                                             |
| Declaração de Perfil<br>Edital nº 01/2025 - F | Social e Autenticidade dos Documentos Enviados (Anexo V do<br>Proeg) * |                      |                                                               |
| Escolher Arquivo                              | Nenhum arquivo escolhido                                               |                      |                                                               |
| Tamanho máximo: 1 M                           | 8                                                                      |                      |                                                               |
|                                               |                                                                        |                      |                                                               |
|                                               |                                                                        |                      |                                                               |
|                                               | Enviar D                                                               | ocumentos            |                                                               |

Clique aqui para maiores detalhes sobre a documentação dos(as) candidatos(as) da categoria PcD.

atenção!

Lembre que, para você, candidato(a) PcD, é necessário, além de enviar a documentação por meio deste sistema, compresencialmente, no dia, iocar convortante da períoria da períoria o cronograma da sua chamada, acesse o portal do Psvi Sisu/Uern 2025, no endereço eletrônico

portal.uern.br/proeg/sisu/psvi-sisu-uern-2025/

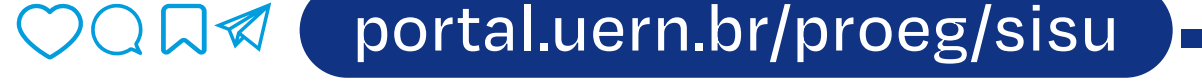

## 03: Acompanhamento da conferência da documentação

Caso, após a verificação, algum dos seus documentos precise ser reenviado, o campo deste documento aparecerá novamente na sua tela de envio e você deverá realizar o envio novamente de acordo com as **instruções recebidas no seu e-mail**.

O documento precisará ser reenviado se, por exemplo, estiver ilegível, faltando o verso, faltando parte de uma informação ou se, por engano, você tiver enviado o arquivo errado em determinado campo, entre outras possibilidades.

Lembre que você só poderá fazer ajuste da documentação até o dia determinado para este fim no Cronograma de sua convocação, disponível no endereço eletrônico

portal.uern.br/proeg/sisu/psvi-sisu-uern-2025/

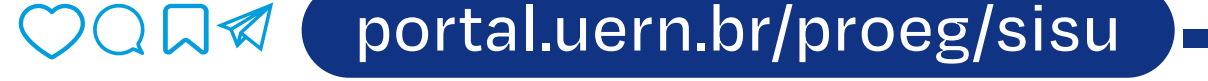

## 04: Resultado de todas as etapas do processo

Após a completa verificação da sua documentação e, caso seja candidato(a) PPI ou PcD, do comparecimento presencial na Banca de Heteroidentificação ou na Junta Multiprofissional, basta aguardar a publicação da Lista de Aptidão para a Matrícula, que estará também disponível no endereço eletrônico

portal.uern.br/proeg/sisu/psvi-sisu-uern-2025/

Nesta lista, constará o seu status de acordo com as etapas realizadas. Os candidatos que constarem nesta lista como "aptos" serão matriculados automaticamente pela sua Unidade Universitária e receberão e-mail indicando seu número de matrícula e como acessar o Sistema Integrado de **Gestão de Atividades** Acadêmicas - Sigaa.

É pelo Sigaa que o/a estudante poderá verificar os componentes curriculares, nos quais já estará matriculado(a) e seus horários.

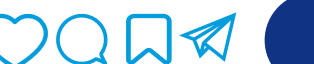

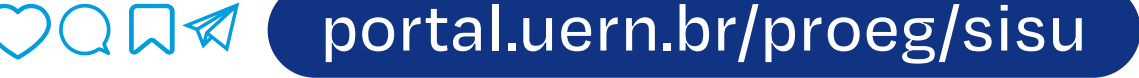

## 05: Correr pro abraço!

Cadastro institucional confirmado e matrículas realizadas, basta ficar atento ao calendário acadêmico para saber o dia do início das suas aulas!

Veja aqui o Calendário Acadêmico!

Lembrando, mais uma vez, que a matrícula nos componentes curriculares (disciplinas) dos ingressantes é realizada diretaramente pelos técnicos da secretaria do seu curso!

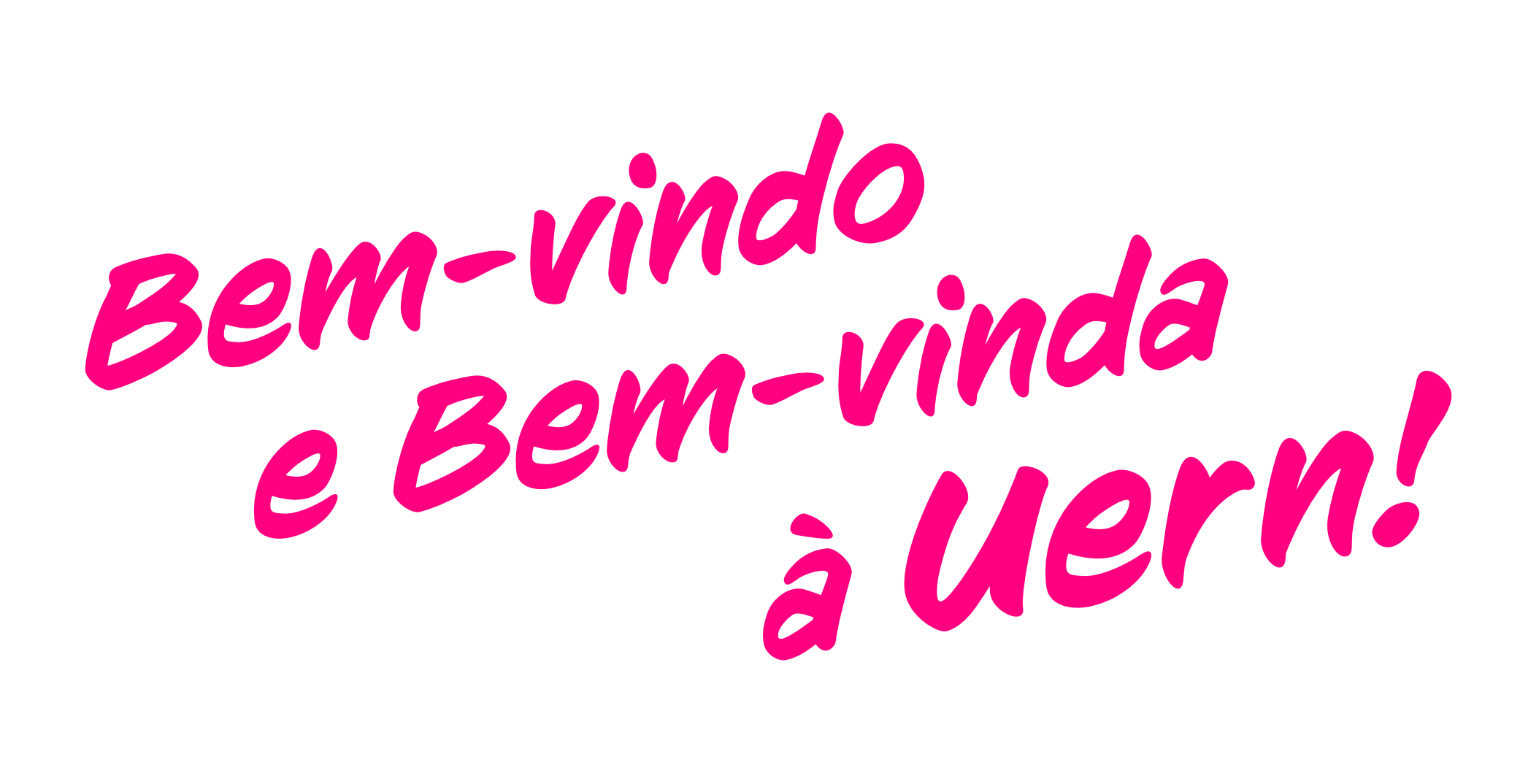

Processo Seletivo de Vagas Iniciais • PSVI

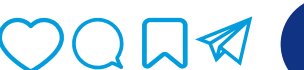

portal.uern.br/proeg/sisu

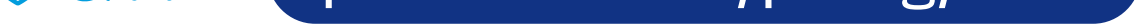